# 

## **Grocery Operations**

## QA Alert Portal

### Store Licensee User Manual\*

Version 4.1 August 2023

\*Formerly QA Alert Portal User Guide for Grocery & Wine Boutique Operators prior to November 29, 2021

| QA ALERT PORTAL OVERVIEW       | 3  |
|--------------------------------|----|
| QA ALERT PORTAL REQUIREMENTS   | 3  |
| PROCESS OVERVIEW               | 4  |
| RESPONDING TO AN LCBO QA ALERT | 5  |
| QA ALERT PORTAL SUPPORT        | 16 |

#### **QA ALERT PORTAL OVERVIEW**

At the LCBO customer and employee safety remains at the forefront of everything we do. LCBO's QA Alert portal was developed to expeditiously notify LCBO retail stores and wholesale business customers, including licensed Grocery Stores, Wine Boutiques LCO Convenience Outlets and Duty Free operators when a defected product(s) has been identified. A QA Alert provides detailed instructions to licensed grocery stores and wine boutiques on how to handle the defected product(s) for full compliance and refund, if applicable.

A QA Alert is an LCBO product recall issued as a Class 1, Class 2, or Action Required Alert.

- Class 1 Alerts are issued where an immediate Health Risk or Hazard has been identified.
- Class 2 Alerts are issue where a potential Health Risk or Hazard has been identified.
- Action Required Alerts are issued where a product quality problem is confirmed, and there is no immediate or potential Health Risk or Hazard.

A QA Alert is designed to integrate LCBO product recall requirements into licensed grocery store and wine boutique internal systems for an efficient and streamlined process. Grocery and Wine Boutique head offices are responsible for reporting on behalf of their corporately owned stores and distribution centers. Owners of franchisee locations are responsible for reporting for their own stores unless the corporate franchisor has expressly assumed responsibility for franchisee locations.

#### **QA ALERT PORTAL REQUIREMENTS**

Below are the requirements in order to use the QA Alert portal:

| Component              | Minimum Requirement                                                       |
|------------------------|---------------------------------------------------------------------------|
| Hardware               | PC or Laptop running Window OS 7 or higher                                |
|                        | • IPad                                                                    |
| Supported Browser      | Internet Explorer 11 or higher                                            |
|                        | Chrome                                                                    |
| Network Access         | Ability to reach https://qaalertsqa-lcbo.msappproxy.net/qaalerts/         |
| Network speeds         | Download speeds: > 8 Mbps                                                 |
|                        | Upload speeds: > 3.5 Mbps                                                 |
| LCBO user id and       | The following information is required in order to obtain the LCBO user id |
| password: provided by  | and password:                                                             |
| LCBO IT Service Desk & | A valid email address                                                     |
| Grocery Operations     | <ul> <li>Assigned LCBO customer id (ie: gc1004@lcbo.com)</li> </ul>       |
|                        |                                                                           |

#### **PROCESS OVERVIEW**

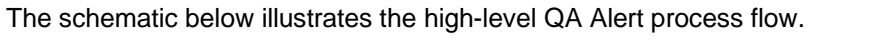

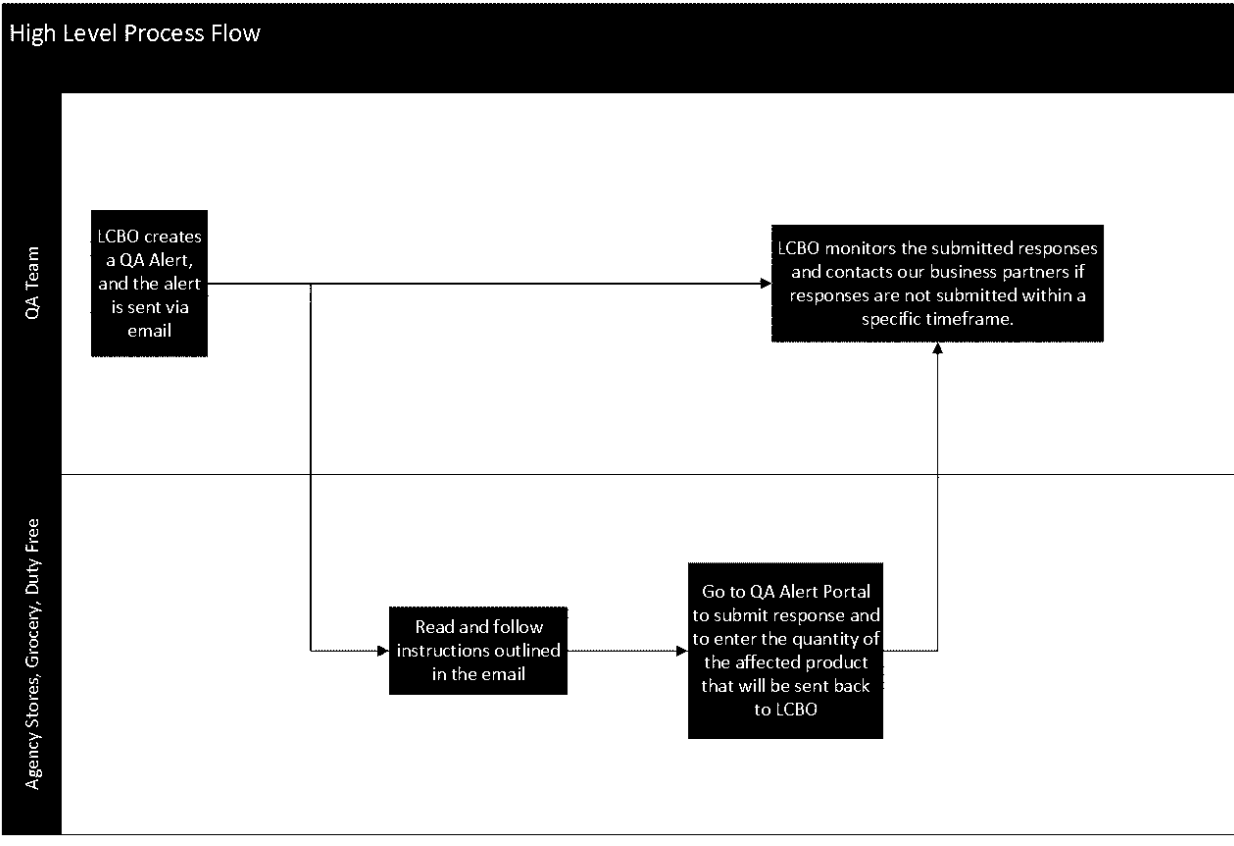

Figure 1 - Process Overview

#### **RESPONDING TO AN LCBO QA ALERT**

1) Upon receiving a QA Alert email from the LCBO from **quality.services@lcbo.com**, follow the specific instructions as outlined in the email. Below is a sample snapshot of the email sent to grocery and wine boutique head offices and grocery franchisee locations.

| ILE MESSAGE McAfee E                                                                                                    | -mail Scan                                                                                                    | LCBO Produc                                                                                                    | ct Recall CRITICAL - CLASS 1 AI                                                                                                    | ert: QA1121 - Message (HTML)                                                                                                    |                                                                          | ? = = = ×                                              |
|----------------------------------------------------------------------------------------------------|----------------------------------------------------------------------------------------------------|----------------------------------------------------------------------------------------------------|----------------------------------------------------------------------------------------------------|----------------------------------------------------------------------------------------------------|--------------------------------------------------------------------------|--------------------------------------------------------|
| Ignore     ↓       Junk -     Delete       Delete     Reply                                                               |                                                                                                    | to:? G To Manager<br>Email ✓ Done<br>& Delete <sup>™</sup> Create New<br>Quick Steps                                                                                                    | Rules *     Solution     Solution     S | Mark Categorize<br>Jnread                                                                                                    | ting Zoom                                                                | ^                                                      |
| Wed 5/17/2017 11:24<br>PILOT.Proc<br>LCBO Product<br>To E QAAlertGroceryQA; E QAAl                                        | duct.Recall@lcbo.co<br>Recall CRITICAL - CLASS 1 A<br>ertAdmingA<br>his message is displayed, click her                                                                                                    | om [Do Not Reply]<br>Alert: QA1121<br>re to view it in a web browser.                                                                                                    | <pilot.product.f< td=""><td>Recall@lcbo.com&gt;</td><td></td><td></td></pilot.product.f<>                                                                                                    | Recall@lcbo.com>                                                                                                    |                                                                          |                                                        |
| Alert #: 1121<br>Alert Dete: 5/17/2017 11: 28:08 AM<br>Alert Type: CRTICAL - CUAS 1<br>Affected Products:<br>Product Name | Product ID                                                                                                    | Image                                                                                                    | ot#, Vintage or Date Code                                                                                                    | Immediate Action                                                                                                    | Reason                                                                   | 4                                                      |
| ALMOND CREAM APERA<br>Size: 750ml<br>Grocery stores, please distribute to all of your store ope                           | LCB0 Rem #: 20248 (20<br>UPC: 048162002975 20<br>meton                                                                                                    | iz///zmw.kbo.com/content<br>mi/tbo/mobiot/202063<br>//cr.content/renditions/color<br>.web.1280.1280.jpeg                                                                                                    |                                                                                                    | Immediately remove from sale                                                                                                    | Quality Issue                                                            | ]                                                      |
| this is the standard message for all channels<br>this font has been modified to                                           | o catch your attention                                                                                                    |                                                                                                    |                                                                                                    |                                                                                                    |                                                                          |                                                        |
| Step 1: ACKNOWLEDGE LIERT Step 1: ACKNOWLEDGE LIERT () Function () that affedd mentally:                                  | HAT<br>Index has been achieved reaching an en-<br>listed by the fiber achieved reaching and the fiber<br>is a provide the fiber achieved by the fiber<br>was made the fiber achieved by the fiber achieved by the<br>second second second second second second second second<br><b>KeV</b><br><b>KeV</b><br>The fiber achieved by the fiber achieved by the<br>second second second second second second second second<br>the second second second second second second second second<br>the second second second second second second second second<br>(1) the to Constrained second second se | and continents spont passes 8<br>(which 3 hours of product real Aust reary).<br>It does not near the cash)<br>State of near the cash)<br>State of the spont spont spont spont spont<br>and a related product(s) to be returned to the LCC<br>data linearity.<br>The product the summed over to avoid data; in cells<br>of sponts, LCD has energed for polyce, All of the<br>odrig producture. | and with 3 News of product recal Aird receipt<br>00 by leadion. This must be completed within two<br>9<br>Re-mailed product must be estimed to LCBO - D                                                                                                    | and deginy the Public Notices (Prevolt and Degine) is<br>(2) meets of product result Aset receipt.<br>e manufacture should not pick up, punchase or sets | n e promoet konton, valde la sudamen (n.g., De<br>a da filoda investory. |                                                        |
| ႔ Unable to log in to: SharePoint.                                                                                        |                                                                                                    |                                                                                                    |                                                                                                    |                                                                                                    |                                                                          | <b>0</b> , <b>30</b> , <b>30</b> , <b>0</b> , <b>1</b> |

Figure 2 - Sample QA Alert Email

 Click the QA Alert URL in the QA Alert email notification or copy/paste or manually type https://qaalertsqa-lcbo.msappproxy.net/qaalerts/ in your web browser. The following screen will be displayed.

| -                     |                            |                                          |
|-----------------------|----------------------------|------------------------------------------|
|                       | Microsoft                  |                                          |
| and the second second | Sign in                    |                                          |
|                       | Email, phone, or Skype     |                                          |
|                       | Next                       | San Andrew                               |
| Land Mar Stall        | Can't access your account? | n an an an an an an an an an an an an an |
| SSTAND I              |                            | (TSAAL BARAN                             |
| TRANSPORT             |                            | TANK                                     |
| The second second     |                            |                                          |
|                       | ©2018 Microsof             | t Terms of use Privacy & cookies ····    |

Figure 3 - Application Login Screen Part 1

- 3) Enter the user name and click Next. This may take up to one (1) minute to enter site.
- 4) Enter the password and click Sign in . Contact <u>lcbogroceryoperations@lcbo.com</u> if you don't have this information or with any difficulties you might experience signing on to the portal.

| LCBO                                     |
|------------------------------------------|
| Sign in with your organizational account |
| rsgqatest3@lcbo.com                      |
| Sign in                                  |
|                                          |
| © 2013 Microsoft                         |

Figure 4 - Application Login Screen Part 2

- 5) If this is your first time logging onto the site you will be prompted to change your password. Follow the instructions in steps 5 and 6 to change your password. Once you have completed your first login you will not be prompted again to change your password:
  - Enter your assigned password
  - Enter a new password
  - Confirm your new password
  - Click Submit

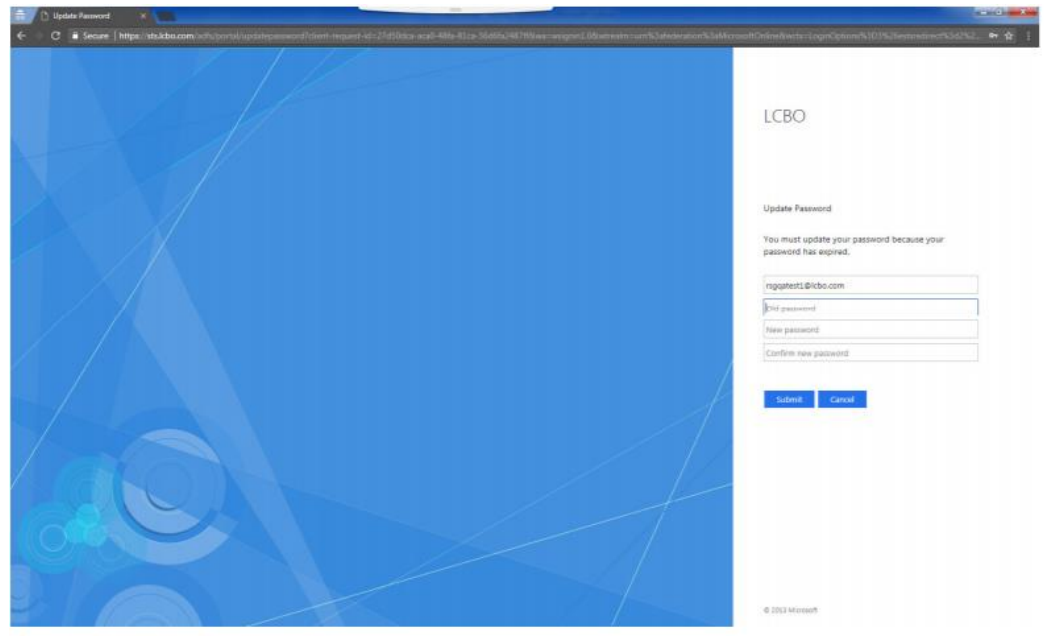

6) Now enter your new password and click

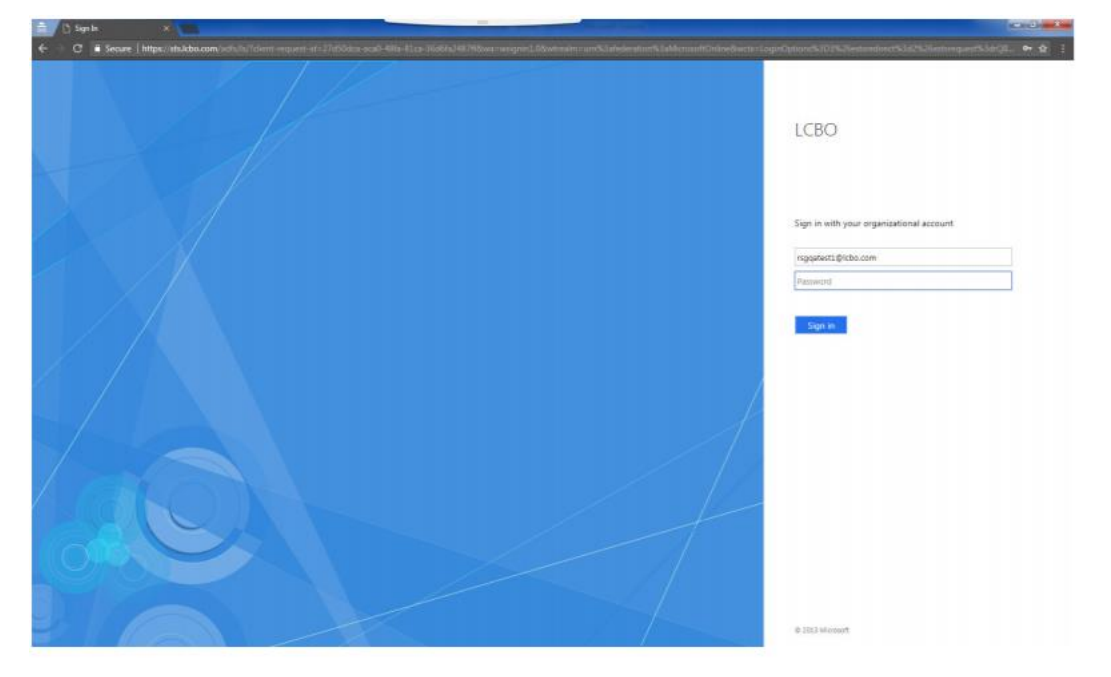

7) The following screen may or may not be displayed after selected in the past. If this is your first time logging in, you will see this screen. You can decide how you want your sign in experience to be like by selecting either No or Yes.

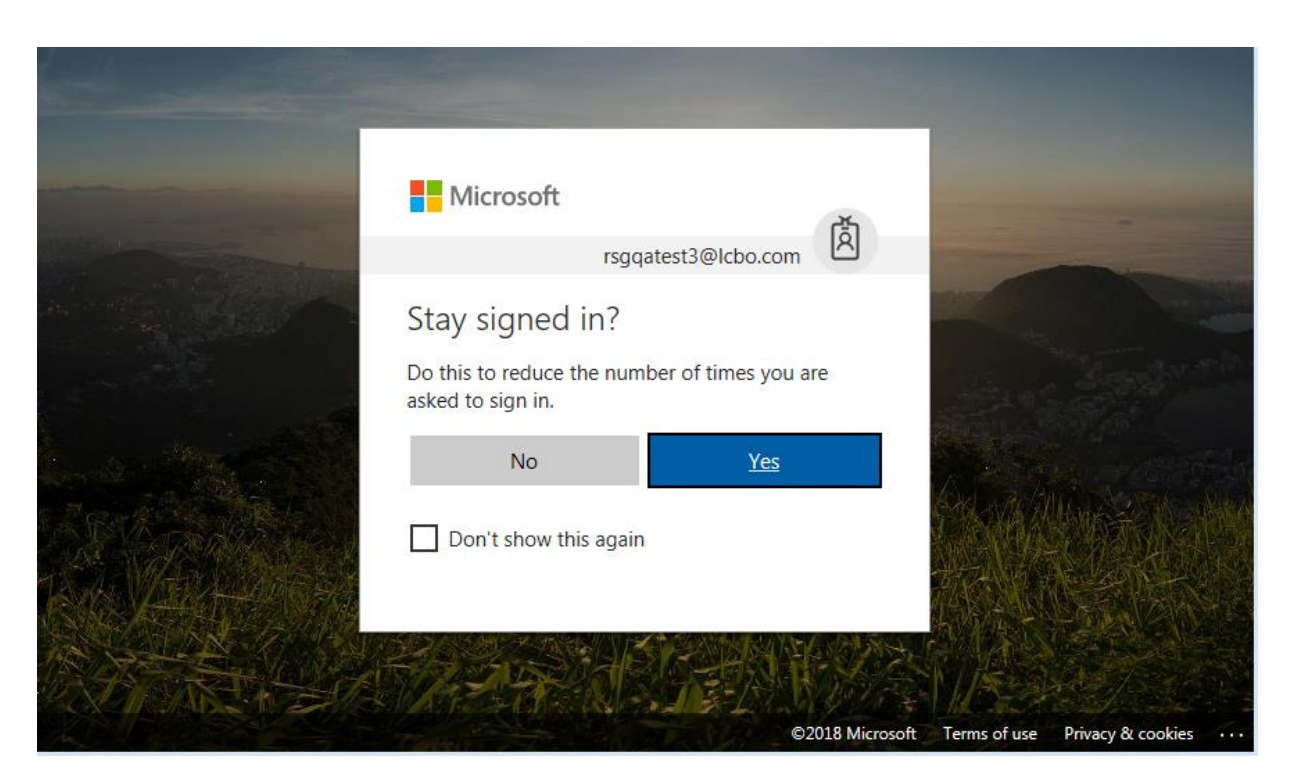

Figure 5 - Application Login Screen Part 3

8) The QA Alert Response Lookup screen will be displayed as shown below. This screen shows all the alerts that need to be responded to or has been already responded. The newest alert is always displayed

at the top of the list. Alerts can be edited and submitted as long as the edit icon 🦉 is displayed.

Depending on the network bandwidth, it may take a little while to display the screen.

Refresh your browser should you receive a QA Alert email when in the portal. This will refresh the screen and the new QA Alert will appear on the Response Lookup screen.

QA Alerts are not sequential in reference. Don't be alarmed if you receive QA Alert #45 and the next one is #52.

|           | https://www.edu/action.com/states/states/ | s://mylcbo.lcbo.com/Citrix/Stor | eWeb/clients/HTML5Client/src/Se | ssionWindow.htr | ml?launchid=149261457 🔎 👻 | 🔒 🖒 🎯 Citrix Receiver        | QA-Alerts_Q        | A ×        |               | 🟠 🖈 (           |
|-----------|----------------------------------------------------------------------------------------------------|---------------------------------|---------------------------------|-----------------|---------------------------|------------------------------|--------------------|------------|---------------|-----------------|
| ile Edit  | View F                                                                                                    | Favorites Tools Help            |                                 |                 |                           |                              |                    |            |               |                 |
|           |                                                                                                    |                                 |                                 |                 | QA Alert - Re             | esponse List - Internet Expl | orer               |            |               | - 0             |
| CB        | 0                                                                                                    | QA Alert Manad                  | aement Responses                | Logoff          |                           |                              |                    |            |               | Hello, RSGQAT   |
|           | U.                                                                                                    |                                 | 0                               |                 |                           |                              |                    |            |               |                 |
| Alert Cre | ated On:                                                                                                    | : From: To:                     |                                 |                 |                           | Contains SKU(s):             |                    |            | Cloar         |                 |
| Alert Typ | e:                                                                                                    | ~                               |                                 |                 |                           |                              |                    |            | Citear        |                 |
| Alert #:  |                                                                                                    |                                 |                                 |                 |                           |                              |                    |            |               |                 |
|           |                                                                                                    |                                 |                                 |                 |                           | l                            |                    |            |               |                 |
| Export    | to Excel                                                                                                    |                                 |                                 |                 |                           |                              |                    |            |               | # of responses. |
| Res       | pond                                                                                                    | First Submit Date               | Last Submit Date                | Alert#          | Alert Created On          | Alert Updated On             | Туре               |            | SKUs affected | = or responses. |
|           |                                                                                                    |                                 |                                 | 1055            | 04/19/2017 10:13          | 04/19/2017 10:13             | CRITICAL - CLASS 1 | 461541     |               |                 |
| 1         |                                                                                                    |                                 |                                 | 1054            | 04/19/2017 09:21          | 04/19/2017 09:21             | URGENT - CLASS 2   | 676122     |               |                 |
|           |                                                                                                    |                                 |                                 | 1048            | 04/18/2017 11:17          | 04/18/2017 11:17             | CRITICAL - CLASS 1 | 456996     |               |                 |
| 1         | ٥                                                                                                    | 04/13/2017 09:53                | 04/13/2017 10:09                | 46              | 04/13/2017 09:14          | 04/13/2017 09:14             | CRITICAL - CLASS 1 | 591719     |               |                 |
| 1         | 0                                                                                                    | 04/12/2017 10:00                | 04/12/2017 10:00                | 42              | 04/12/2017 09:13          | 04/12/2017 09:13             | URGENT - CLASS 2   | 1545       |               |                 |
| 1         | 0                                                                                                    | 04/11/2017 15:25                | 04/11/2017 15:25                | 40              | 04/11/2017 15:04          | 04/11/2017 15:04             | URGENT - CLASS 2   | 398487     |               |                 |
| 1         | 0                                                                                                    | 04/11/2017 15:23                | 04/11/2017 15:23                | 39              | 04/11/2017 14:15          | 04/11/2017 14:15             | URGENT - CLASS 2   | 175620     |               |                 |
| 1         | 0                                                                                                    | 04/11/2017 15:21                | 04/11/2017 15:21                | 38              | 04/11/2017 14:12          | 04/11/2017 14:12             | URGENT - CLASS 2   | 175620     |               |                 |
|           |                                                                                                    |                                 |                                 | 35              | 04/10/2017 17:08          | 04/10/2017 17:08             | URGENT - CLASS 2   | 18         |               |                 |
|           |                                                                                                    |                                 |                                 | 34              | 04/10/2017 17:08          | 04/10/2017 17:08             | URGENT - CLASS 2   | 18         |               |                 |
|           |                                                                                                    |                                 |                                 | 33              | 04/10/2017 17:08          | 04/10/2017 17:08             | URGENT - CLASS 2   | 18         |               |                 |
| 1         | $\mathcal{O}$                                                                                                    | 04/11/2017 08:24                | 04/11/2017 08:24                | 32              | 04/10/2017 12:48          | 04/10/2017 12:49             | CRITICAL - CLASS 1 | 1867       |               |                 |
| 1         | 0                                                                                                    | 04/11/2017 11:29                | 04/11/2017 12:35                | 31              | 04/10/2017 11:20          | 04/10/2017 15:40             | URGENT - CLASS 2   | 18, 413807 |               |                 |
| 1         |                                                                                                    |                                 |                                 | 30              | 04/10/2017 11:19          | 04/10/2017 11:19             | URGENT - CLASS 2   | 681411     |               |                 |
| 1         |                                                                                                    |                                 |                                 | 29              | 04/10/2017 11:17          | 04/10/2017 11:17             | URGENT - CLASS 2   | 1875       |               |                 |
| /         |                                                                                                    |                                 |                                 | 28              | 04/10/2017 11:16          | 04/10/2017 11:16             | URGENT - CLASS 2   | 284471     |               |                 |
| 1         |                                                                                                    |                                 |                                 | 27              | 04/10/2017 11:03          | 04/10/2017 11:03             | CRITICAL - CLASS 1 | 394015     |               |                 |
| 1         |                                                                                                    |                                 |                                 | 26              | 04/10/2017 10:59          | 04/10/2017 10:59             | CRITICAL - CLASS 1 | 419119     |               |                 |
| 1         |                                                                                                    |                                 |                                 | 25              | 04/10/2017 10:58          | 04/10/2017 10:58             | CRITICAL - CLASS 1 | 300699     |               |                 |
| /         |                                                                                                    |                                 |                                 | 24              | 04/10/2017 10:55          | 04/10/2017 10:55             | CRITICAL - CLASS 1 | 18         |               |                 |
| /         |                                                                                                    |                                 |                                 | 23              | 04/10/2017 08:33          | 04/10/2017 08:33             | CRITICAL - CLASS 1 | 67         |               |                 |
|           |                                                                                                    |                                 |                                 | 18              | 04/05/2017 17:22          | 04/05/2017 17:22             | CRITICAL - CLASS 1 | 18, 413807 |               |                 |
|           |                                                                                                    |                                 |                                 | 17              | 04/05/2017 16:12          | 04/05/2017 16:12             | URGENT - CLASS 2   | 284471     |               |                 |

Figure 6 - QA Alert Response Lookup Screen

9) Click the edit icon is clicked as shown below. Confirm that your company, store ID(s) and address is correct.

| LCBO QA Alert Management                                                                                                    | Responses Logoff                                                                                                    |                                                                                         |                                   | Helo, ROGATESH |
|----------------------------------------------------------------------------------------------------|----------------------------------------------------------------------------------------------------|-----------------------------------------------------------------------------------------|-----------------------------------|----------------|
| Alert #: 1121                                                                                                    |                                                                                                    | Allerf Defe: 0517/2017 11/28/08                                                         | First Buberti Dale: Not submitted |                |
| Comparison (Comparison (C | North 19<br>Throld BEOLE<br>Mindle Modelse<br>Mindle Modelse<br>Modelse<br>Modelse<br>Modelse<br>Modelse<br>Modelse<br>Modelse | Consolute by * The number of the second                                                 |                                   |                |
| CR . O i confirm on behalf of the vendor organization lated above, that i been secured at each of our authorized stores and distribution of                                                                                                    | have received the product allerts described in the listed recail, and the listed product(s) has have<br>nites and lister not available for sale to the public.                                                                                                    |                                                                                         |                                   |                |
| LOBLAWS INC.                                                                                                    |                                                                                                    |                                                                                         |                                   |                |
| Store 5005 - 1205 OXFORD STREET, LONDON                                                                                                    |                                                                                                    |                                                                                         |                                   |                |
| Product                                                                                                    | Description                                                                                                    | Total Setting Unit Quantity<br>(Report zero (0) for no Inventory, or for 'Not cerried') | Optional Message                  | Last Updated   |
| LCBO #: 20248                                                                                                    | ALMOND CREAM APERA                                                                                                    |                                                                                         |                                   |                |
|                                                                                                    |                                                                                                    |                                                                                         |                                   |                |
| Siore 5030 - 4371 WALKER ROAD, WINDSOR                                                                                                    |                                                                                                    |                                                                                         |                                   |                |
| Product                                                                                                    | Decoription                                                                                                    | (Report zero (0) for no inventory, or for 'Not carried')                                | Optional Meccage                  | Lact Updated   |
| LOBO #, 20248<br>UPC: 040162002975                                                                                                    | ALMOND CREAM APERA                                                                                                    |                                                                                         |                                   |                |
|                                                                                                    |                                                                                                    |                                                                                         |                                   |                |
| Store 5003 - 201 TALBOT STREET EAST, LEAMING                                                                                                    | TON                                                                                                    |                                                                                         |                                   |                |
| Product                                                                                                    | Description                                                                                                    | Total Beiling Unit Quantity<br>(Report zero (8) for no Inventory, or for "Not cerned")  | Optional Message                  | Last Updated   |
| LOBO #: 20245<br>UPC: 048162002975                                                                                                    | ALMOND CREAM APERA                                                                                                    |                                                                                         |                                   |                |
|                                                                                                    |                                                                                                    |                                                                                         |                                   |                |
| Store 5054 - 300 MAIN STREET, KING SVILLE                                                                                                    |                                                                                                    |                                                                                         |                                   |                |
| Product                                                                                                    | Description                                                                                                    | Total Setting Unit Quantity<br>(Report zero (IV for no Inventory, or for 'Not cerried') | Optional Message                  | Leel Updated   |
| L080 # 20248                                                                                                    | ALMOND CREAM APERA                                                                                                    |                                                                                         |                                   |                |
|                                                                                                    |                                                                                                    |                                                                                         |                                   |                |
| Store 5119 - 409 CONE STOGA BLVD, CAMBRIDGE                                                                                                    |                                                                                                    |                                                                                         |                                   |                |
|                                                                                                    |                                                                                                    | Total Setting Unit Guardity                                                             |                                   |                |
| Product                                                                                                    | Description<br>ALMOND CREAM APPEA                                                                                                    | (Report zero (8) for no inventory, or for 'Not cernied')                                | Optional Meccage                  | Lact Updated   |
| UPC: 040162002875                                                                                                    |                                                                                                    |                                                                                         |                                   |                |
|                                                                                                    |                                                                                                    |                                                                                         |                                   |                |
| Store \$121 - 875 HIGHLAND ROAD WE ST, KITCHEN                                                                                                    | ER                                                                                                    |                                                                                         |                                   |                |
| Product                                                                                                    | Description                                                                                                    | Total Bailing Unit Guantity<br>(Report zero (b) for no inventory, or for 'Not cernied') | Optional Message                  | Lect Updeled   |
| LOBO #: 20248<br>UPC: 043152002976                                                                                                    | ALMOND CREAM APERA                                                                                                    |                                                                                         |                                   |                |

Figure 7 - QA Alert Response Screen

10) The first required step is an ACKNOWLEDGEMENT of the QA Alert **within three (3) hours** of receipt. One (1) of two (2) responses is required:

a) I confirm on behalf of the vendor organization listed above that we do not carry the listed product(s) at our authorized stores, or

| dit View Favorites Tool                                                                                                    | ls Help                                                                                                    |                                                                                         |                  |              |
|----------------------------------------------------------------------------------------------------|----------------------------------------------------------------------------------------------------|-----------------------------------------------------------------------------------------|------------------|--------------|
|                                                                                                    |                                                                                                    | QA Alert - Response - Interne                                                           | t Explorer       | _ 0          |
| CA Alert                                                                                                    | Management Responses L                                                                                                    | ogoff                                                                                   |                  | Hello        |
| • 29644 - LIMA<br>• 29645 - KYS                                                                                                    | AR INC. O/A FENELON FALLS SOBEYS<br>Y INC. O/A MIDLAND FOODLAND                                                                                                    |                                                                                         |                  |              |
| confirm on behalf of the vendo<br>oduct(s) at our authorized sto                                                                        | or organization listed above that we do not carry the<br>res.                                                                                                    | listed Completed By: * John Doe                                                         |                  |              |
|                                                                                                    |                                                                                                    |                                                                                         |                  |              |
| confirm on behalf of the vendo<br>oduct alerts described in the l<br>ecured at each of our authoriz<br>vailable for sale to the public. | or organization listed above, that I have received the<br>listed recall, and the listed product(s) has/have been<br>ed stores and distribution centres and is/are not | 5                                                                                       |                  |              |
| EYS GROUP INC.                                                                                                    |                                                                                                    |                                                                                         |                  |              |
|                                                                                                    |                                                                                                    |                                                                                         |                  |              |
| OF9 5011 - 661 WONDER                                                                                                    |                                                                                                    |                                                                                         |                  |              |
|                                                                                                    | LEAND NOAD, LONDON                                                                                                    |                                                                                         |                  |              |
| roduct                                                                                                    | Description                                                                                                    | Total Selling Unit Quantity<br>(Report zero (0) for no inventory, or for 'Not carried') | Optional Message | Last Updated |
| CBO #: 20248<br>IPC: 048162002975                                                                                                    | ALMOND CREAM APERA                                                                                                    | • 0                                                                                     |                  |              |
|                                                                                                    |                                                                                                    |                                                                                         |                  |              |
|                                                                                                    |                                                                                                    |                                                                                         |                  |              |
| ore 5120 - 640 PARKSII                                                                                                    | DE DRIVE, WATERLOO                                                                                                    |                                                                                         |                  |              |
|                                                                                                    |                                                                                                    | Total Selling Unit Quantity                                                             |                  |              |
| roduct                                                                                                    | Description                                                                                                    | (Report zero (0) for no inventory, or for 'Not carried')                                | Optional Message | Last Updated |
| CRO # 20249                                                                                                    | ALMOND CREAM APERA                                                                                                    | * 0                                                                                     |                  |              |
| PC: 048162002975                                                                                                    |                                                                                                    |                                                                                         |                  |              |

Figure 8- Acknowledgement with no recalled Inventory

b) I confirm on behalf of the vendor organization listed above, that I have received the product alerts described in the listed recall, and the listed product(s) has been secured at each of our authorized stores and distribution centres and is/are not available for sale to the public.

| ert #: 1187<br>ert Type: CORRECTIVE ACTI                                                                                      | ON REQUIRED                                                                                                    | Alert Date: 04/12/                           | 2018 09:31:53                                                                    | First Submit Date: 04/12/2018 09:46:<br>Last Submit Date: 04/12/2018 09:52:0 |
|----------------------------------------------------------------------------------------------------|----------------------------------------------------------------------------------------------------|----------------------------------------------|----------------------------------------------------------------------------------|------------------------------------------------------------------------------|
| ganization(s): • 2041 - L                                                                                                    | ONGO BROTHERS FRUIT MARKETS INC.                                                                                                    |                                              |                                                                                  |                                                                              |
| <ul> <li>I confirm on behalf of the v<br/>not carry the listed product</li> </ul>                                             | endor organization listed above that we do<br>(s) at our authorized stores.                                                                   | Completed By: *                              | Dino                                                                             |                                                                              |
| 2                                                                                                    |                                                                                                    |                                              |                                                                                  |                                                                              |
| <ul> <li>I confirm on behalf of the w<br/>received the product alerts<br/>Recall actions to secure the<br/>public.</li> </ul> | endor organization listed above, that I have<br>described in the listed recall, and initiated<br>e listed product(s) and prevent sales to the |                                              |                                                                                  |                                                                              |
| The message in the QA Alert                                                                                                   | has been received and all instructions have be                                                                                                | en followed                                  |                                                                                  |                                                                              |
|                                                                                                    | IT MARKETS INC                                                                                                    |                                              |                                                                                  |                                                                              |
| LONGO BROTHERS FRU                                                                                                    | in marrie romo.                                                                                                    |                                              |                                                                                  |                                                                              |
| LONGO BROTHERS FRU                                                                                                    | AT MARKETS INC.                                                                                                    |                                              |                                                                                  |                                                                              |
| LONGO BROTHERS FRU<br>Store 5104 - 5104 LON                                                                                   | IGOS GUELPH, 24 CLAIR ROAD WES                                                                                                    | T, GUELPH                                    |                                                                                  |                                                                              |
| LONGO BROTHERS FRU<br>Store 5104 - 5104 LON                                                                                   | IGOS GUELPH, 24 CLAIR ROAD WES                                                                                                    | T, GUELPH                                    |                                                                                  |                                                                              |
| LONGO BROTHERS FRU<br>Store 5104 - 5104 LON<br>Product                                                                        | IGOS GUELPH, 24 CLAIR ROAD WES                                                                                                    | <b>T , GUELPH</b><br>Enter Qua<br>(Report ze | ntity – Selling units affected<br>ro (0) for no inventory, or for 'Not carried') | Optional Message                                                             |

Figure 9- Acknowledgement with recalled Inventory

Select the response that is applicable to your organization. Fill out the 'Completed By' box and click **Submit.** 

**All** QA Alerts issued by the LCBO require ACKNOWLEDGEMENT even if there is no affected product in stock.

11) The second step is to report **AFFECTED INVENTORY** within **three (3) days** of the QA Alert to make a claim for reimbursement to the LCBO with up to one (1) week after to review quantities, if required. Only licensed stores that have completed the LCBO onboarding process are visible in the QA Alert portal.

For each store location, report quantity of recalled inventory in selling units (i.e., 12 units). A selling unit is the format that is sold at point of sale; a single (i.e., 500 mL, 750 mL) or a multipack ( $6 \times 341 \text{ ml} = 2041 \text{ mL}$ ). For example, if the store has 4 units of an affected 6-pack, enter 4 units in Total Selling Unit Quantity; not 24 units, the selling unit is a 6-pack not a single.

For stores with no recalled inventory, enter zero (0) units.

Recalled inventory can be reported, in units, by:

a) Manual Entry: The user keys in the number of recalled units for each licensed store.

|                                                                                                    |                                                                                         | QA Alert - Response - Internet Explorer                                                                                                    |                                   | _ 0          |
|----------------------------------------------------------------------------------------------------|-----------------------------------------------------------------------------------------|----------------------------------------------------------------------------------------------------|-----------------------------------|--------------|
| RO QA Alert                                                                                                    | Management Responses L                                                                  | Logoff                                                                                                    |                                   | Hello,       |
| BEYS GROUP INC.                                                                                                    |                                                                                         |                                                                                                    |                                   |              |
|                                                                                                    |                                                                                         |                                                                                                    |                                   |              |
|                                                                                                    |                                                                                         |                                                                                                    |                                   |              |
| itore 5011 - 661 WONDEF                                                                                                    | RLAND ROAD, LONDON                                                                      |                                                                                                    |                                   |              |
|                                                                                                    |                                                                                         | Total Selling Unit Quantity                                                                                                    |                                   |              |
| Product                                                                                                    | Description                                                                             | (Report zero (0) for no inventory, or for 'Not carried')                                                                                                    | Optional Message                  | Last Updated |
| LCBO #: 20248<br>UPC: 048162002975                                                                                         | ALMOND CREAM APERA                                                                      | * 12                                                                                                    |                                   |              |
|                                                                                                    |                                                                                         |                                                                                                    |                                   |              |
|                                                                                                    |                                                                                         |                                                                                                    |                                   |              |
| tore 5120 - 640 PARKSIE                                                                                                    | E DRIVE, WATERLOO                                                                       |                                                                                                    |                                   |              |
|                                                                                                    |                                                                                         |                                                                                                    |                                   |              |
|                                                                                                    |                                                                                         |                                                                                                    |                                   |              |
| Product                                                                                                    | Description                                                                             | Total Selling Unit Quantity<br>(Report zero (0) for no investory, or for "Not carried")                                                                                                    | Optional Message                  | Last Undated |
| Product<br>LCBO #. 20248                                                                                                   | Description                                                                             | Total Selling Unit Quantity<br>(Report zero (0) for no inventory, or for 'Not carried')                                                                                                    | Optional Message                  | Last Updated |
| Product<br>LCBO #: 20248<br>UPC: 048162002975                                                                              | Description<br>ALMOND CREAM APERA                                                       | Total Selling Unit Quantity<br>(Report zero (0) for no inventory, or for 'Not carried')<br>• 0                                                                                                   | Optional Message                  | Last Updated |
| Product<br>LCBO #: 20248<br>UPC: 048162002975                                                                              | Description                                                                             | Total Setling Unit Quantity<br>(Report zero (0) for no inventory, or for 'Not carried')<br>• 0                                                                                                   | Optional Message                  | Last Updated |
| Product<br>LCBO #: 20248<br>UPC: 048162002975                                                                              | Description ALMOND CREAM APERA                                                          | Total Setling Unit Quantity<br>(Report zero (0) for no inventory, or for 'Not carried')<br>* 0                                                                                                   | Optional Message                  | Last Updated |
| Product<br>LCBO #: 20248<br>UPC: 048162002975<br>itore 6130 - 307 GRAND I                                                  | Description ALMOND CREAM APERA RIVER STREET NORTH, PARIS                                | Total Selling Unit Quantify<br>(Report zero (0) for no inventory, or for 'Not carried')<br>* 0                                                                                                   | Optional Message                  | Last Updated |
| Product<br>LCBO #: 20248<br>UPC: 048162002975<br>tore 6130 - 307 GRAND I                                                   | Description ALMOND CREAM APERA RIVER STREET NORTH, PARIS                                | Total Saling Unit Quantity<br>(Report zero (0) for no inventory, or for 'Not carried')<br>• 0<br>Total Saling Unit Quantity                                                                      | Optional Message                  | Last Updated |
| Product<br>LCBO # 20248<br>UPC: 048162002975                                                                               | Description ALMOND CREAM APERA RIVER STREET NORTH, PARIS Description                    | Total Selling Unit Quantity<br>(Report zero (0) for no inventory, or for 'Not carried')<br>• • • • • • • • • • • • • • • • • • •                                                                 | Optional Message                  | Last Updated |
| Product<br>LCBO # 20248<br>UPC: 048162002975<br>tore 5130 - 307 GRAND I<br>Product<br>LCBO # 20248                         | Description ALMOND CREAM APERA RIVER STREET NORTH, PARIS Description ALMOND CREAM APERA | Total Selling Unit Quantity<br>(Report zero (0) for no inventory, or for 'Not carried')<br>• 0<br>Total Selling Unit Quantity<br>(Report zero (0) for no inventory, or for 'Not carried')<br>• 9 | Optional Message Optional Message | Last Updated |
| Product<br>LCBO #: 20248<br>UPC: 048162002975<br>Atore 5130 - 307 GRAND I<br>Product<br>LCBO #: 20248<br>UPC: 048162002975 | Description ALMOND CREAM APERA RIVER STREET NORTH, PARIS Description ALMOND CREAM APERA | Total Selling Unit Quantity<br>(Report zero (0) for no inventory, or for 'Not carried')                                                                                                    | Optional Message Optional Message | Last Updated |

Figure 10 – Response with recalled Inventory

Click **Submit** at the bottom of the screen once all the required fields are entered confirming required actions associated with the QA Alert have been taken by your organization. After clicking **Submit**, close the browser.

- b) File Upload: The user can use a prepared .csv file to upload the number of recalled units for each licensedstore.
- i. Click Upload Response

button on response page, and the upload page appears:

| LCBO QA Alert Management Responses                                                                                                    |                                                                  |                                                                     | Hello, QA    |
|----------------------------------------------------------------------------------------------------|------------------------------------------------------------------|---------------------------------------------------------------------|--------------|
| Nert #: 1165<br>Nert Type: Corrective action required                                                                                                    | Alert Date: 07/15/2021 15:45                                     | First Submit Date: Not submitted<br>Last Submit Date: Not submitted |              |
| Organization(s): • 25715 - METRO ONTARIO INC.                                                                                                    |                                                                  |                                                                     |              |
| <ul> <li>I confirm on behalf of the vendor organization listed above that we do not carry the<br/>listed product(s) at our authorized stores.</li> </ul>                                                                                                    | Completed By: * First and Last Name                              | Upload Response                                                     |              |
| DR                                                                                                    |                                                                  |                                                                     |              |
| <ul> <li>O I confirm on behalf of the vendor organization listed above, that I have received the<br/>product alerts described in the listed recall, and initiated Recall actions to secure the<br/>listed product(s) and prevent sales to the public.</li> </ul> |                                                                  |                                                                     |              |
| The message in the QA Alert has been received and all instructions have been followed                                                                                                    |                                                                  |                                                                     |              |
| METRO ONTARIO INC.                                                                                                    |                                                                  |                                                                     |              |
|                                                                                                    |                                                                  |                                                                     |              |
|                                                                                                    |                                                                  |                                                                     |              |
| SIGE SUCT - SUCT METRO CAPORD, SUT CAPORD STREET WEST, E                                                                                                    | NDON                                                             |                                                                     |              |
| Product Description (Report zero (0) 1                                                                                                    | Selling units affected<br>or no inventory, or for 'Not carried') | Optional Message<br>(Must start with alphanumeric character)        | Last Updated |
| LCBO #: 116160 LCBO JAMAICA *                                                                                                    |                                                                  |                                                                     |              |

Figure 11 – Response page

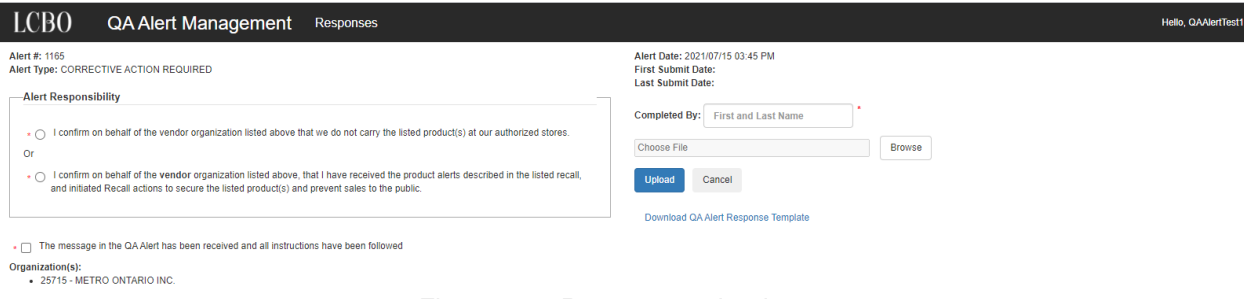

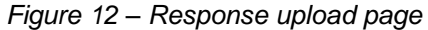

ii. Download the QA Alert Response Template from Response upload page and use the CSV template to prepare the QA response file.

File Edit Format View Help AlertNum,CorporateNum,StoreNum,LCBOItemNum,Quantity,Message 1163,1057,5001,193581,5, 1163,1057,5002,193581,0, 1163,1057,5006,193581,3, 1163,1057,5020,193581,0,

Figure 13 – QA Alert Response Template

#### QA Response File legend:

| Heading        | AlertNum                                                         | CorporateNum                                                            | StoreNum                                                                             | LCBOItemNum                                                  | Quantity                                                      | Message                                                 |
|----------------|------------------------------------------------------------------|-------------------------------------------------------------------------|--------------------------------------------------------------------------------------|--------------------------------------------------------------|---------------------------------------------------------------|---------------------------------------------------------|
| Example        | 1163                                                             | 1057                                                                    | 5001                                                                                 | 193581                                                       | 5                                                             |                                                         |
| Description    | QA Alert<br>Number                                               | Corporate<br>Number                                                     | Store Number                                                                         | LCBO Item<br>Number                                          | Quantity                                                      | Message                                                 |
| Definition     | The<br>number of<br>the QA<br>Alert <i>(figure</i><br><i>11)</i> | The number<br>assigned to the<br>vendor<br>organization* by<br>the LCBO | 5000 series<br>number<br>assigned by<br>LCBO to the<br>licensed store<br>(figure 11) | The item<br>number of the<br>recalled product<br>(figure 11) | On hand<br>quantity, in<br>units, of<br>recalled<br>inventory | Free text field to<br>provide additional<br>information |
| *contact Icbog | roceryoperation                                                  | <u>s@lcbo.com</u> for corp                                              | orate number                                                                         |                                                              |                                                               |                                                         |

iii. Click

Browse

button to select prepared QA response file.

| Open                                                                                                    |                     | $\times$ |
|----------------------------------------------------------------------------------------------------|---------------------|----------|
| $\leftarrow$ $\rightarrow$ $\checkmark$ $\uparrow$ $\blacksquare$ $\rightarrow$ This PC $\rightarrow$ Local Disk (C:) $\rightarrow$ temp $\checkmark$ $\circlearrowright$ |                     |          |
| Organize 🔻 New folder                                                                                                    |                     | ?        |
| SCMe_Traceabili ^ Name                                                                                                    | Date                | ^        |
| LCBO Quantity Report - 62412 - Beau's Lug Tread.csv                                                                                                    | 2021-03-15 9:42 AM  |          |
| CooDrive LCBO Quantity Report - 92407 Beau's Local Organic Beer - Copy.csv                                                                                                | 2021-07-13 11:29 AM |          |
| LCBO Quantity Report_1175.csv                                                                                                    | 2021-03-17 2:31 PM  |          |
| This PC                                                                                                    | 2021-06-08 1·59 PM  | ~        |
|                                                                                                    |                     |          |
| File name: LCBO Quantity Report - 62412 - Beau's Lug Tread.csv 🗸                                                                                                    | All Files (*.*)     | $\sim$   |
|                                                                                                    | Open Cancel         | íı       |
|                                                                                                    |                     |          |

Figure 14 – Selecting QA Response File

iv. Click Upload button to submit QA response file.

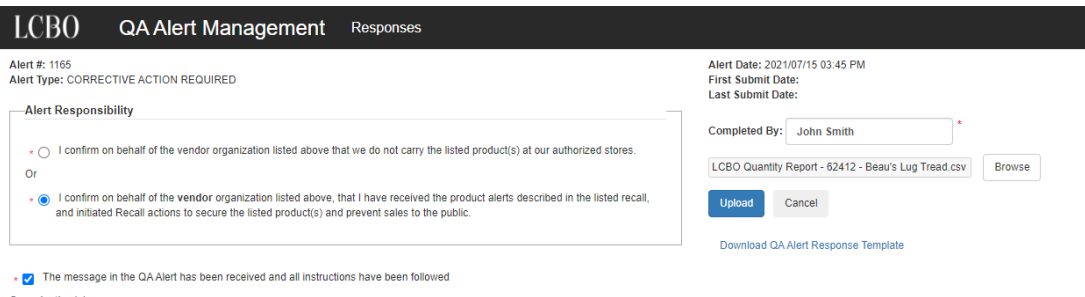

Organization(s): • 25715 - METRO ONTARIO INC.

Figure 15 – Upload File example

v. The message will be displayed on upload page.

| LCBO QA Alert Management Responses                                                                                                    |                                                                                                    |
|----------------------------------------------------------------------------------------------------|----------------------------------------------------------------------------------------------------|
| Alert #: 1165 Alert Type: CORRECTIVE ACTION REQUIRED Alert Responsibility                                                                                                    | Alert Date: 2021/07/15 03:45 PM<br>First Submit Date: 2021/07/15 04:34 PM<br>Last Submit Date: 2021/07/15 04:34 PM |
| * O I confirm on behalf of the vendor organization listed above that we do not carry the listed product(s) at our authorized stores.<br>Or                                                                                                    | Completed By: John Smith Choose File Browse                                                                        |
| <ul> <li>         i confirm on behalf of the vendor organization listed above, that I have received the product alerts described in the listed recall,<br/>and initiated Recall actions to secure the listed product(s) and prevent sales to the public.     </li> </ul> | Upload Cancel                                                                                                    |
|                                                                                                    | Download QA Alert Response Template                                                                                |
| • 🛃 The message in the QA Alert has been received and all instructions have been followed                                                                                                    |                                                                                                    |
| Organization(s):<br>• 257/15 - METRO ONTARIO INC.                                                                                                    | Your response (74 records) has been saved.                                                                         |

Figure 16 – Message Display

vi. Once the QA response file uploads successfully, the page will be redirected to QA Alert Response Lookup Screen (*Figure 6*) after ten (10) seconds and close the browser.

If no recalled inventory was reported when the QA Alert was acknowledged, the system will automatically default the recalled quantity on hand to zero '0' units for each location. No further action is required.

| Edit View Favorites Tool                                                                                                    | s Help                                                                                                    |                                                                                                    |                                   |              |
|----------------------------------------------------------------------------------------------------|----------------------------------------------------------------------------------------------------|----------------------------------------------------------------------------------------------------|-----------------------------------|--------------|
|                                                                                                    |                                                                                                    | QA Alert - Response - Internet Explorer                                                                                                    |                                   | _ 0          |
| B) QA Alert                                                                                                    | Management Responses Log                                                                                                    | goff                                                                                                    |                                   | Hello, n     |
| <ul> <li>29644 - LIMA</li> <li>29645 - KYS<sup>3</sup></li> </ul>                                                                                    | AR INC. O/A FENELON FALLS SOBEYS<br>Y INC. O/A MIDLAND FOODLAND                                                                                                    |                                                                                                    |                                   |              |
| confirm on behalf of the vendo<br>product(s) at our authorized sto                                                                                   | or organization listed above that we do not carry the lis<br>res.                                                                                                    | Completed By: * John Doe                                                                                                    |                                   |              |
|                                                                                                    |                                                                                                    |                                                                                                    |                                   |              |
| contirm on behalf of the vendo<br>vroduct alerts described in the li<br>secured at each of our authorize<br>available for sale to the public.        | ir organization listed above, that I have received the<br>listed recall, and the listed product(s) has/have been<br>ed stores and distribution centres and is/are not |                                                                                                    |                                   |              |
| BEYS GROUP INC.                                                                                                    |                                                                                                    |                                                                                                    |                                   |              |
|                                                                                                    |                                                                                                    |                                                                                                    |                                   |              |
|                                                                                                    |                                                                                                    |                                                                                                    |                                   |              |
|                                                                                                    |                                                                                                    |                                                                                                    |                                   |              |
| itore 5011 - 661 WONDER                                                                                                    | RLAND ROAD, LONDON                                                                                                    |                                                                                                    |                                   |              |
| Store 5011 - 661 WONDER                                                                                                    | RLAND ROAD, LONDON                                                                                                    |                                                                                                    |                                   |              |
| store 5011 - 661 WONDER                                                                                                    | RLAND ROAD, LONDON                                                                                                    | Total Selling Unit Quantity<br>(Report zero (i)) for no inventory, or for 'Not carried')                                                                                                    | Optional Message                  | Last Updated |
| etore 5011 - 661 WONDEF<br>Product<br>1.CBO #. 20248<br>UPC: 048162002975                                                                            | RLAND ROAD, LONDON Description ALMOND CREAM APERA                                                                                                    | Total Selling Unit Quantity<br>(Report zero (0) for no inventory, or for 'Not carried')                                                                                                    | Optional Message                  | Last Updated |
| Store 5011 - 661 WONDEF<br>Product<br>LCBO # 20248<br>UPC: 048162002975                                                                              | RLAND ROAD, LONDON Description ALMOND CREAM APERA                                                                                                    | Total Selling Unit Quantity<br>(Report zero (0) for no inventory, or for 'Not carried')<br>• 0                                                                                                   | Optional Message                  | Last Updated |
| Store 5011 - 661 WONDEF<br>Product<br>LCBO # 20248<br>UPC: 048162002975                                                                              | RLAND ROAD, LONDON Description ALMOND CREAM APERA                                                                                                    | Total Selling Unit Quantity<br>(Report zero (0) for no inventory, or for 'Not carried')<br>• 0                                                                                                   | Optional Message                  | Last Updated |
| Store 5011 - 661 WONDER<br>Product<br>LCB0 #: 20248<br>UPC: 048162002975                                                                             | RLAND ROAD, LONDON Description ALMOND CREAM APERA                                                                                                    | Total Selling Unit Quantity<br>(Report zero (0) for no inventory, or for 'Not carried')<br>• 0                                                                                                   | Optional Message                  | Last Updated |
| store 5011 - 661 WONDEF<br>Product<br>LCB0 # 20248<br>UPC: 048162002975<br>tore 5120 - 640 PARKSIC                                                   | RLAND ROAD, LONDON Description ALMOND CREAM APERA DE DRIVE, WATERLOO                                                                                                  | Total Selling Unit Quantity<br>(Report zero (i) for no inventory, or for 'Not carried')<br>* 0                                                                                                   | Optional Message                  | Last Updated |
| Store 5011 - 661 WONDER<br>Product<br>LCBO # 20245<br>UPC: 048162002975<br>Store 5120 - 640 PARKSIE                                                  | RLAND ROAD, LONDON Description ALMOND CREAM APERA DE DRIVE, WATERLOO                                                                                                  | Total Selling Unit Quantity<br>(Report zero (ii) for no inventory, or for 'Not carried')<br>• 0<br>Total Selling Unit Quantity                                                                   | Optional Message                  | Last Updated |
| Store 5011 - 661 WONDER<br>Product<br>LCBO # 20248<br>UPC: 045162002975<br>Store 5120 - 640 PARKSIE<br>Product                                       | RLAND ROAD, LONDON Description ALMOND CREAM APERA DE DRIVE, WA TERLOO Description                                                                                     | Total Selling Unit Quantity<br>(Report zero (0) for no inventory, or for 'Not carried')<br>• 0<br>Total Selling Unit Quantity<br>(Report zero (0) for no inventory, or for 'Not carried')        | Optional Message                  | Last Updated |
| Store 5011 - 661 WONDER<br>Product<br>LCBO # 20246<br>UPC: 048162002975<br>Store 5120 - 640 PARKSIE<br>Product<br>LCBO #: 20248<br>UPC: 048162002975 | RLAND ROAD, LONDON  Description ALMOND CREAM APERA  DE DRIVE, WATERLOO  Description ALMOND CREAM APERA                                                                | Total Selling Unit Quantity<br>(Report zero (i) for no inventory, or for 'Not carried')<br>• 0<br>Total Selling Unit Quantity<br>(Report zero (i) for no inventory, or for 'Not carried')<br>• 0 | Optional Message Optional Message | Last Updated |

Figure 17 - Acknowledgement with no Inventory

12) To submit to the LCBO for reimbursement of recalled inventory, refer to Section 8 Claims and Return in the Policies & Procedures Manual for Authorized Grocery Store Licensees at <a href="http://www.lcbowholesaleoperations.com">www.lcbowholesaleoperations.com</a>.

#### QA ALERT PORTAL SUPPORT

If at any time you require more information, experience technical difficulties, or have questions, contact LCBO Grocery Operations at <u>lcbogroceryoperations@lcbo.com</u>.